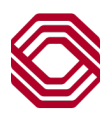

## Exchange

## User Administration – Delete User

This Quick Reference Guide will assist you with instruction for deleting users within Exchange. User Administration allows you to assign detailed permission and functionality to users at your company.

## **BEST PRACTICE**

It is always a best practice to delete users who have left the company or they no longer perform the job function that requires them to access Exchange. This will help in reduce unauthorized access into the application and prevent potential fraud. Deleting a user will remove them from Exchange and all attached services.

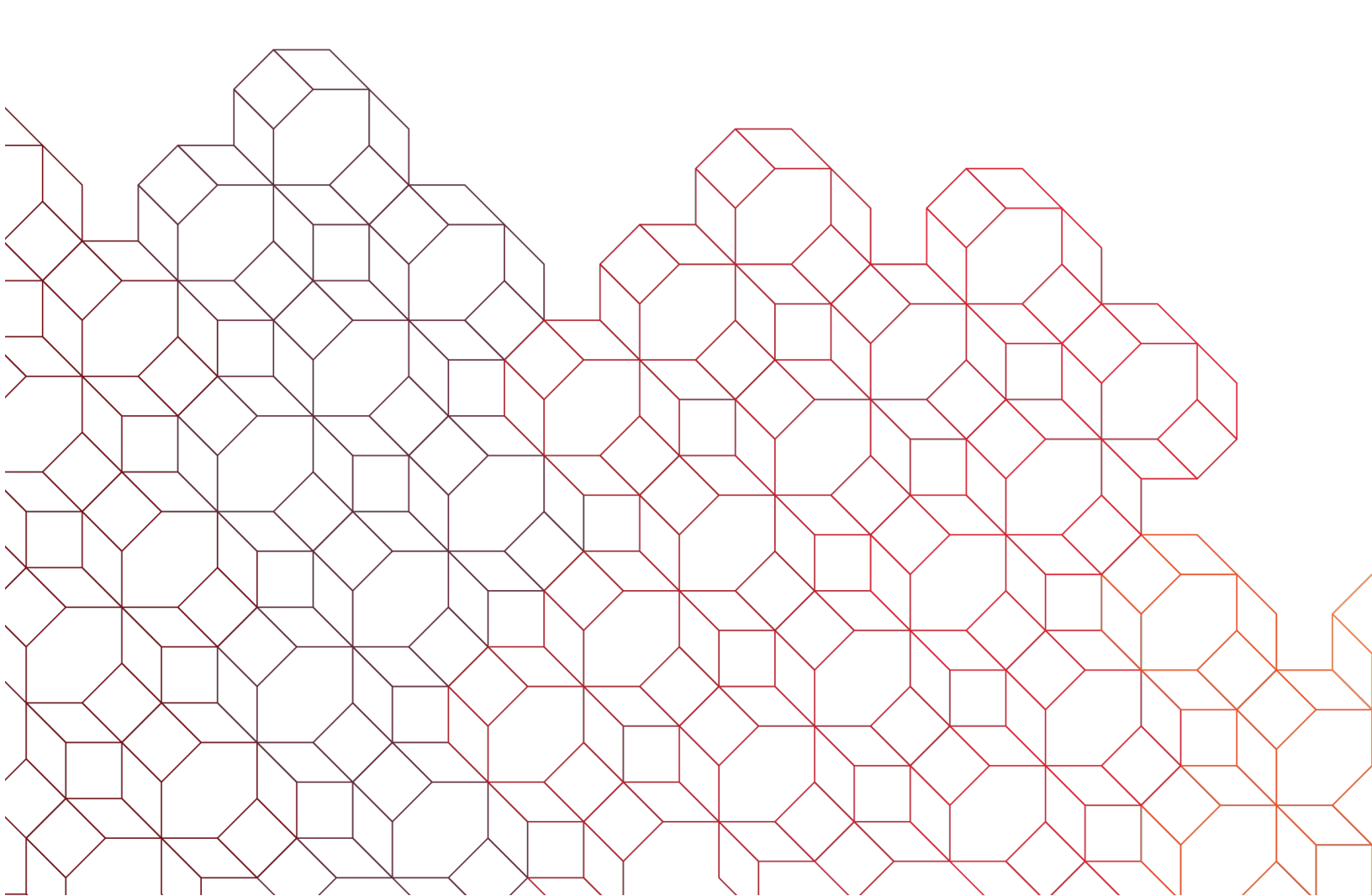

First step is to locate the user for whom you would like to delete from Exchange.

| Find a User                                                                 |                                                    |                       |                         |                      |                  |
|-----------------------------------------------------------------------------|----------------------------------------------------|-----------------------|-------------------------|----------------------|------------------|
| /ou can search based on the user's information.                             | Username _∫                                        | Name _∫ <sup>↑</sup>  | UserType 」 <sup>↑</sup> | Email <sub>I</sub> † | + Add a new user |
| Username<br>tinatesterguide                                                 | ↓<br>tinatesterguide1                              | ↓<br>Tina TesterGuide | COMPANY_ADMIN           | v<br>email@email.com | >                |
| Name  Click the arrow to the                                                | e right of the user                                | info in               |                         | mmstration 7 ose     | er Summary       |
| Once the user's prof<br>Cle         "Ellipsis" next to the<br>"Delete User" | rofile.<br>ïle opens, click the<br>user's name and | e<br>select           | User                    | Sumn                 | nary             |

| A | re you sure you want to delet                                                                                                    |                                   |       |  |  |  |
|---|----------------------------------------------------------------------------------------------------|-----------------------------------|-------|--|--|--|
|   |                                                                                                    | Cancel Delete                     |       |  |  |  |
| • | You will be asked if you are sure you want to delete the user. Click "Delete"                                                                         |                                   |       |  |  |  |
| • | to continue.<br>After the user is deleted, you will receive<br>a "successful" delete message and<br>redirected to the User Admin user list<br>screen. | Home / User Administration        | ation |  |  |  |
|   |                                                                                                    | tinatrainer? successfully deleted | ×     |  |  |  |
|   |                                                                                                    |                                   | ~     |  |  |  |
|   |                                                                                                    | Find a User                       |       |  |  |  |